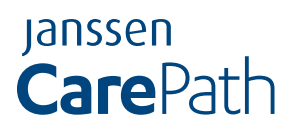

## Guide to Electronic Patient Authorization

Once you and your healthcare provider have decided that a Janssen medication is right for you, Janssen CarePath will help you find the resources you may need to get started and stay on track.

In order to receive Janssen PAH patient support services from Janssen CarePath, you must read, sign, and submit the Patient Authorization Form. A convenient way to provide Patient Authorization online is through <u>PAHconsent.com</u>.

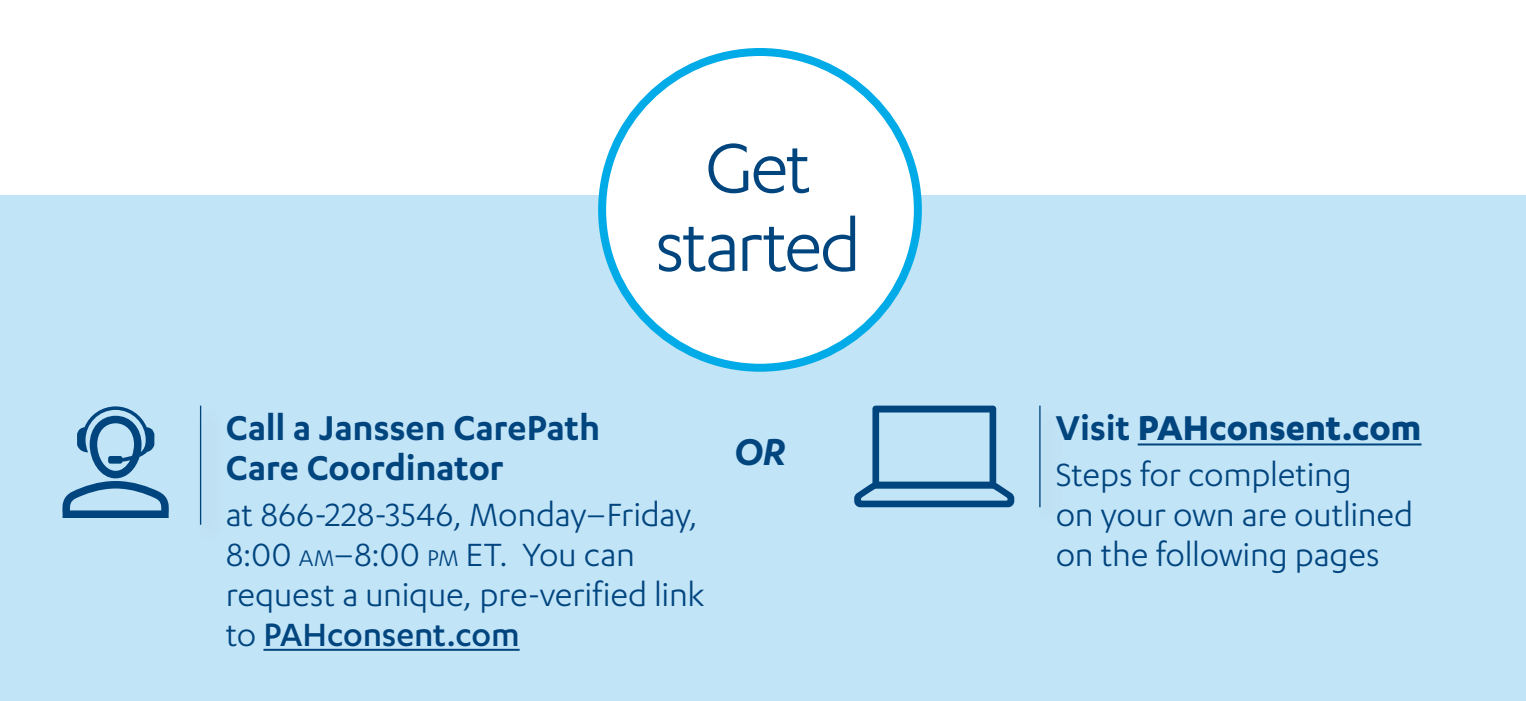

#### What is **PAHconsent.com**?

**PAHconsent.com** is an eHIPAA.com-powered portal that enables you to complete, sign, and submit a digital version of the Janssen Patient Support Program Patient Authorization Form. A completed Patient Authorization Form allows the exchange of Personal Health Information with Janssen CarePath in compliance with the Health Insurance Portability and Accountability Act (HIPAA).

#### See step-by-step instructions on the following pages.

# Follow these steps to electronically sign the Patient Authorization from a smartphone, tablet, or computer:

#### STEP 1 Visit PAHconsent.com

Click "here" to begin the process of filling out the **Patient Authorization Form**.

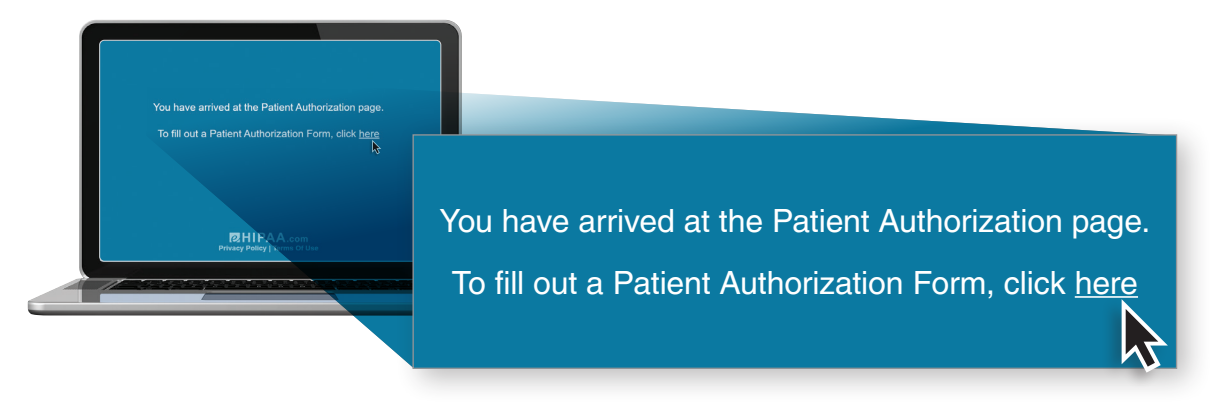

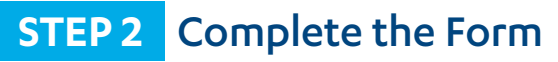

| Partner       Prior Will Service With Philad Advances/Life Form and provides part distance. The dimension sequence will provide the table information operated by provide the provide the provide                                                                                                    | About This Form                                                                                                    |                                                                                                    | 1                                                                                                    |              |                                    |                 |
|----------------------------------------------------------------------------------------------------|----------------------------------------------------------------------------------------------------|----------------------------------------------------------------------------------------------------|----------------------------------------------------------------------------------------------------|--------------|------------------------------------|-----------------|
| bit for will allow put to avait the Partiet Authorization for mand provide your<br>attachter the information you provide. Will service to get<br>starter. The information will and participation in this providing the<br>agree to these terms.<br>Patient Information<br>Patient Information<br>Patient Starter & Starter & Starter & Starter & Starter & Doe<br>Caller & Caller & Starter & Starter & Starter & Starter & Doe<br>Caller & Caller & Starter & Starter & Starter & Starter & Doe<br>Caller & Starter & Starter & Starter & Starter & Starter & Doe<br>Caller & Starter & Starter & Starter & Starter & Starter & Doe<br>Caller & Starter & Starte                                                                                                    | About This Form                                                                                                    |                                                                                                    |                                                                                                    |              |                                    |                 |
| Patient Information   Prix Nume*   Jane   Doe   Daw of Bith**   10/30/2000   Female   Addews 1*   123 Any Street   Addews 2   Suite 300   Cty**   Anytown   VA   VA   20   Case of Bith**   Jane   Doe      Fill in all information, including Email Address is inforwardion; see Step 3.) Bitacy Dolley Terms Of Use Privacy Policy Terms of Use                                                                                                    | This form will allow you to re<br>authorization with an electro<br>started. The information you<br>our service providers, for yoo<br>Privacy Policy further govern<br>information and selecting the<br>second them here there | view the Patient Authorization Form and j<br>nic signature. Please fill out the informatic<br>provide will be used by CareMetx, LLC, ou<br>registration and participation in this pro-<br>hs the use of the information you provide.<br>a Next button, you indicate that you read, | provide your<br>an bolow to got<br>ar affiliates, and<br>gram. Our<br>By providing the<br>understand, and |              |                                    |                 |
| Patient Information   Part Name*   Jane   Doe   Daw of Birn*   10/50/2000   Female      Address 1* 128 Jane 1000 City* Anytown 7/8 Code* 7/8 Code* 7/8 Code* 7/8 Code* 7/8 Code* 7/8 Code* 7/8 Code* 7/8 Code* 7/8 Code* 7/8 Code* 7/8 Code* 7/8 Code* Find Market* Address 2 Find Market* Find Market* Find Address 3 Find Address 4 Find Address 4 Find Address 4 Find Address 4 Find Address 4 Find Address 5 Privacy Policy Terms Of Use Find Address 4 Find Address 4 Find Address 4 Find Address 4 Find Address 4 Find Address 4 Find Address 5 Find Address 5 Find Address 5 Find Address 4 Find Address 4 Find Address 5 Find Address 4 Find Address 4 Find Address 5 Find Address 6 Find Address 6 Find Address 7 Find Address 6 Find Address 6 Find Address 6 Find Address 6 Find Address 6 Find Address 6 Find Address 6 Find Address 6 Find Address 6 Find Address 6 Find Address 6 Find Address 6 Find Address 6 Find Address 6 Find Address 6 Find Address 6 Find Address 6 Find Address 6 Find Address 6 Find Addr                                                                                                    | agree to these terms.                                                                                                    |                                                                                                    |                                                                                                    |              |                                    |                 |
| First Name*   Jane   Doe   State of BDD**   10/50/20200   Female      Address 3 Stute 300 City* Address 3 City* Address 3 Stute 300 City* Address 3 Stute 300 City* Address 3 Stute 300 City* Address 3 Stute 300 City* Address 3 Stute 300 City* Address 3 Stute 300 City* Address 3 Stute 300 City* Address 3 Stute 300 City* Address 4 Sp999 Stute 300 City* Address 4 Sp999 Stute 300 City* First Address 4 Sp999 State Kinder* Address 4 Sp999 State Kinder* Address 4 Sp999 State Kinder* Address 4 Sp999 Sp999 Sp99 Sp99 Sp99 Sp999 Sp99 Sp99                                                                                                    | Patient Information                                                                                                    |                                                                                                    |                                                                                                    |              |                                    |                 |
| Jane Dee<br>Data of Bith:<br>Doe<br>Data of Bith:<br>Doe<br>Dee<br>Dee<br>Bather Cell #<br>State 200<br>Cfty*<br>Anytown<br>VA v 2000<br>To Code*<br>99999<br>To Lask Nerve*<br>Jone Dee<br>Privacy Policy I Terms Of Use<br>Privacy Policy I Terms Of Use                                                                                                    | First Name *                                                                                                    | Last Name *                                                                                                    |                                                                                                    | _            |                                    |                 |
| Data of Bith*   DV/30/2020   Female      Address 1*   123 Any Street   Address 3   Suite 300   City*   Anytown   VA   99999   I an signing as parent or quantian (personal representative) of the patient.   Personal Representative Information   First Name*   Jane   Doe   Prove Number*   Address*   jace@email.com   Privacy Policy   Terms Of Use Privacy Policy   Terms Of Use                                                                                                    | Jane                                                                                                    | Doe                                                                                                    |                                                                                                    |              |                                    |                 |
| Address 1*<br>123 Any Street<br>Address 2<br>Suite 300<br>City*<br>Anytown<br>VA 200 200<br>Va 200 200 4*<br>200 200 4*<br>200 4*<br>200 4*<br>200 4*<br>200 4*<br>2 | Date of Birth * 10/30/2000                                                                                                    | Female ~                                                                                                    |                                                                                                    | _            |                                    |                 |
| Address 2<br>Suite 300<br>Cry*<br>Anytown<br>VA 2/p Code*<br>VA 2/p Code*<br>VA 2/p                                                                                                    | Address 1*                                                                                                    |                                                                                                    |                                                                                                    |              |                                    |                 |
| Suite 300 City · Anytown VA v 999999 VA v 999999 VA v 999999 First Name · Jane Doe Phone Number · A44-444-4444 Formity Member Contact Information First Name · Jane Doe Phone Number · A44-444-4444 Formity Member Fill in all information, including Email Add to verify your identity. (Email address is in for verification; see Step 3.) Book Privacy Policy   Terms Of Use                                                                                                    | Address 2                                                                                                    |                                                                                                    |                                                                                                    |              |                                    |                 |
| Anytown<br>VA 99999<br>I am signing as parent or guardian (personal representative) of the patient.<br>Personal Representative Information<br>First Name*<br>Jane Doe<br>Phone Number*<br>444-444-4444<br>Contact Information<br>Find Address*<br>jdoe@email.com Privacy Policy   Terms of Use Fill in all information, including Email Address is a<br>for verify your identity. (Email address is a<br>for verification; see Step 3.)                                                                                                    | City *                                                                                                    |                                                                                                    |                                                                                                    |              |                                    |                 |
| VA 99999<br>I am signing as parent or guardian (personal representative) of the patient.<br>Personal Representative Information<br>First Name * Last Name *<br>Jane Doe<br>Phone Number *<br>444-444-4444 Family Member *<br>444-444-4444 Family Member *<br>444-444-444 Family Member *<br>444-444-4444 Family Member *<br>444-444-444 Family Member *<br>444-444-444-444 Family Member *<br>444-444-444 Family Member *<br>444-444-444 Family Member *<br>444-444-444 Family Member *<br>444-444-444 Family Member *<br>444-444-444-444 Family Member *<br>444-444-444-444 Family Member *<br>444-444-444-444 Family Member *<br>444-444-444-444 Family Member *<br>444-44-444-444 Family Member *<br>444-444-444-444 Family Member *<br>444-44-444-444 Family Member *<br>444-444-444-444 Family Member *<br>444-44-444-444 Family Member *<br>444-444-444-444 Family Member *<br>444-444-444-444-444 Family Member *<br>444-44-444-444-444 Family Member *<br>444-44-444-444-444 Family Member *<br>444-44-444-444-444-444-444 Family Member *<br>444-44-44-444-444-444-444-444-444-444-                                                                                                    | Anytown                                                                                                    |                                                                                                    |                                                                                                    |              |                                    |                 |
| I am signing as parent or guardian (personal representative) of the patient.          Personal Representative Information         First Name*         Jane         Doe         Phone Number*         444-444-4444         Family Member         Contact Information         Email Address*         jdoe@email.com         Patient Cell #         S55-555         Privacy Policy   Terms of Use                                                                                                    | VA -                                                                                                    | Zip Code -<br>99999                                                                                                    |                                                                                                    |              |                                    |                 |
| Personal Representative Information         First Name *       Last Name *         Jane       Doe         Phone Number *         444-444-4444       Family Member         Contact Information       *         Phone Number *       *         Jane       Doe         Phone Number *       *         Generate Information       *         Fill in all information, including Email Address *         jdoe@email.com       \$55-555.5555         Phone:       \$66-228-3546         Privacy Policy   Terms Of Use       Fring of Use                                                                                                    | I am signing as parent                                                                                                    | or guardian (personal representative) of t                                                                                                    | he patient.                                                                                               |              |                                    |                 |
| Finit Name*       Last Name*         Jane       Doe         Phone Number*       did-4d4-4d44         Finit Name*       Doe         Phone Number*       Fill in all information, including Email Address is registered to verify your identity. (Email address is registered to verify your identity. (Email address is registered to verify your identity. (Email address is registered to verification; see Step 3.)         Back       Privacy Policy   Terms of Use                                                                                                    | Personal Representat                                                                                                    | ve Information                                                                                                    |                                                                                                    |              |                                    |                 |
| Jane       Doe         Phone Number*       444-444-4444         444-444-4444       Family Member         Contact Information       Fill in all information, including Email Address is in for verify your identity. (Email address is in for verify your identity. (Email address is in for verification; see Step 3.)         Back       Privacy Policy   Terms of Use                                                                                                    | First Name *                                                                                                    | Last Name *                                                                                                    |                                                                                                    |              |                                    |                 |
| Phone Humber*         444-444-4444         Family Member         Contact Information         Email Address*         jdoe@email.com         Patient Cell #         S55-5555         S55-5555         Phone:         866-228-3546         Privacy Policy   Terms Of Use                                                                                                    | Jane                                                                                                    | Doe                                                                                                    |                                                                                                    |              |                                    |                 |
| 444-444-4444       Family Member         Contact Information       Fill in all information, including Email Address is in for verify your identity. (Email address is in for verification; see Step 3.)         Back       Privacy Policy   Terms Of Use                                                                                                    | Phone Number *                                                                                                    |                                                                                                    |                                                                                                    |              |                                    |                 |
| Contact Information       Patient Cell #         Final Address *       Jobe@email.com         Jobe@email.com       Patient Cell #         SS5-5555       Phone:         866-228-3546         Privacy Policy   Terms Of Use                                                                                                    | 444-444-4444                                                                                                    | Family Member                                                                                                    | <u> </u>                                                                                                  |              |                                    |                 |
| Contact Information       Patient Cell #         Final Address *       S55-5555         Jobe@email.com       Privacy Policy   Terms Of Use                                                                                                    |                                                                                                    |                                                                                                    |                                                                                                    | _            |                                    |                 |
| Email Address *     Patient Cell #     S55-555-5555       jdoe@email.com     Privacy Policy   Terms Of Use                                                                                                    | Contact Information                                                                                                    |                                                                                                    |                                                                                                    |              | Fill in all information, includin  | ng Email Addr   |
| jdoe@email.com     555-5555       Phone:     866-228-3546       Privacy Policy   Terms Of Use     Privacy Policy   Terms Of Use                                                                                                    | Email Address *                                                                                                    | Patient Cell #                                                                                                    | Need Help?                                                                                                |              | to verify your identity. (Email    | addi ess is rec |
| Back Privacy Policy   Terms Of Use                                                                                                    | jdoe@email.com                                                                                                    | 555-555-5555                                                                                                    | Phone:                                                                                                    |              | tor verification; see Step 3.)     |                 |
| Back Privacy Policy   Terms Of Use                                                                                                    |                                                                                                    |                                                                                                    | 866-228-3546                                                                                              |              |                                    |                 |
|                                                                                                    | Back                                                                                                    |                                                                                                    | Privacy Policy                                                                                            | Terms Of Use |                                    |                 |
| Next When finished, click Next.                                                                                                    |                                                                                                    |                                                                                                    | Next                                                                                                    |              | When finished, click <b>Next</b> . |                 |

#### **STEP 3** Email Address Confirmation

Note: If you are completing the form using the pre-verified link sent to you by email from Janssen CarePath, you will not need to complete this step.

| Email Address Confirmation<br>Thank you for entering the patient information. Before you review and<br>sign the Patient Authorization, we will send a verification code to your          |                                                                                                    |
|----------------------------------------------------------------------------------------------------|----------------------------------------------------------------------------------------------------|
| Please click on the button below to send the verification code.           Send Verification Code                                                                                         | Click the button to <b>Send Verification Co</b><br>You will receive a unique code at the em<br>address provided in Step 2. |
|                                                                                                    |                                                                                                    |
| Back                                                                                                    |                                                                                                    |
|                                                                                                    | 1                                                                                                    |
|                                                                                                    |                                                                                                    |
|                                                                                                    |                                                                                                    |
| Email Address Confirmation<br>eHIPAA just sent a verification code to your email.<br>Enter that code below and click Next.                                                               |                                                                                                    |
| Email Address Confirmation<br>eHIPAA just sent a verification code to your email.<br>Enter that code below and click Next.<br>506891<br>Didn't get the message? Resend Verification Code |                                                                                                    |
| Email Address Confirmation<br>eHIPAA just sent a verification code to your email.<br>Enter that code below and click Next.<br>506891<br>Didn't get the message? Resend Verification Code |                                                                                                    |
| Email Address Confirmation<br>eHIPAA just sent a verification code to your email.<br>Enter that code below and click Next.<br>506891<br>Didn't get the message? Resend Verification Code |                                                                                                    |

#### **STEP 4** Review Authorization and Select Electronic Signature Type

#### Read the **Authorization** statement.

#### Authorization I give permission for each of my "Healthcare Providers" (eg my physiciar pharmacists, specialty pharmacies, other healthcare providers, and their staff) and "Insurers" (eg my health insurance plans) to share my Protected Health Information. My "Protected Health Information" includes but is not limited to the following information related to my medical condition, treatment, prescriptions, and health insurance coverage. The following person(s) or class of person(s) are given permission to receive and use my Protected Health Information (collectively "Janssen"): Johnson & Johnson Health Care Systems Inc., its affiliated companies, agents, and representatives · Providers of other sources of funding include foundations and co-pay assistance providers Service providers supporting or analyzing data from Janssen patient support programs Specifically, I give permission to Janssen to receive, use, and share my Protected Health Information in order to: see If I qualify for, sign me up for, and contact me about Janssen patient support programs manage the Janssen patient support programs give me educational and adherence materials, information, and resources related to my Janssen medication in connection with Janssen patient support programs · communicate with my Healthcare Providers regarding access to, reimbursement for and fulfillment of my Janssen medication, and to confirm to my Healthcare Provider that tuilliment of my Janssen medication, and to continu to my realincate F support has been provided by the Janssen patient support programs verify, assist with, and coordinate my coverage for my Janssen medicatli Insurers and Healthcare Providers · coordinate prescription or treatment location and associated schedu conduct analysis to help Janssen evaluate, create, and improve its products, services, and customer support for patients prescribed Janssen medications · share and give access to information created by the Janssen patient support programs that may be useful for my care I understand that my Protecte uses written in this Form to: Signature of Patient My Insurers My Healthcare Pro Type Your Name Date Any of the persons given Information as mentioned 01/19/2021 Type in your **Name** and the **Date**. Jane Doe Any Individual I give perr I understand that my Protecte Janssen for any other use wit Select either Typed Signature or about me where legally allow removed. I understand that Ja private. Further, I understand Signature Options: Use My Typed Signature Draw My Signature Draw Signature option. privacy laws do not require th further and that such informat by federal privacy laws. I unde with sharing my information with J Jane Doe I understand that I am not req will not change how my Healt Form, or cancel or remove my participate or receive assistar I understand that this is a legal representation of my signature This Form will remain in effec law requires a shorter time, o support programs. Informatio the purposes set forth in this Back understand that I may cance Next Then click **Next**. letting Janssen know in writin CA 94083 I can also cancel my permission by letting my Healthcare Prov in writing that I do not want them to share any information with Janssen. I further understand that if I cancel my permission it will not affect how Janssen uses and shares my Protected Health Information received by Janssen prior to my cancellation. I understand I may request a copy of this Form. Signature of Patient Date 01/19/2021 Jane Doe Signature Options: Use My Typed Signature Draw My Signature Jane Doe Almost done! Your Patient Authorization isn't complete until you navigate through I understand that this is a legal representation of my signature. Step 6, where you'll submit your authorization and choose if you want Next to download a copy.

| STEP 5 | <b>Optional Patient Consents to Consider</b> |
|--------|----------------------------------------------|
|--------|----------------------------------------------|

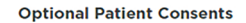

Please review the language below and check the boxes for the consents to which you wish to opt in.

Yes, I would like to receive communications relating to my Janssen medication.

Permission for communications outside of Janssen patient support programs. For privacy rights and choices specific to California residents, please see Janssen's California privacy notice available at https://www.janssen.com/us/privacypolicy#california.

 Yes, I would like to receive communications relating to other Janssen products and services.

Permission for communications outside of Janssen patient support programs. For privacy rights and choices specific to California residents, please see Janssen's California privacy notice available at https://www.janssen.com/us/privacypolicy#california.

Yes, I would like to receive text messages.

Permission for text communications. By selecting this option, I agree to receive text messages as allowed by this form to the cell phone number provided below. Message and data rates may apply. Message frequency varies. I understand I am not required to provide my permission to receive text messages to participate in the Janssen patient support programs or to receive any other communications I have selected.

Cell Phone Number

Back

Next

(Optional) You may find it helpful to receive additional resources from Janssen:

• Checking the first box authorizes Janssen to send you information and updates relating to your prescribed Janssen medication

• Checking the second box authorizes Janssen to send communications relating to other Janssen products and services including other Janssen PAH products and services

You may call Janssen CarePath at any time with questions or to opt out of the communications described.

(Optional) To receive support, reminder, and educational text messages from Janssen CarePath, check the box and provide your cell phone number.

For example, checking this box allows Janssen patient support teams to let you know they'll be contacting you by phone, so you will know to expect their call.

Click **Next** to proceed to the final step.

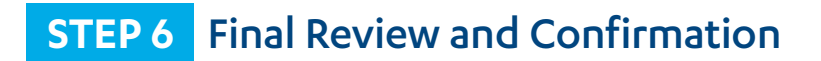

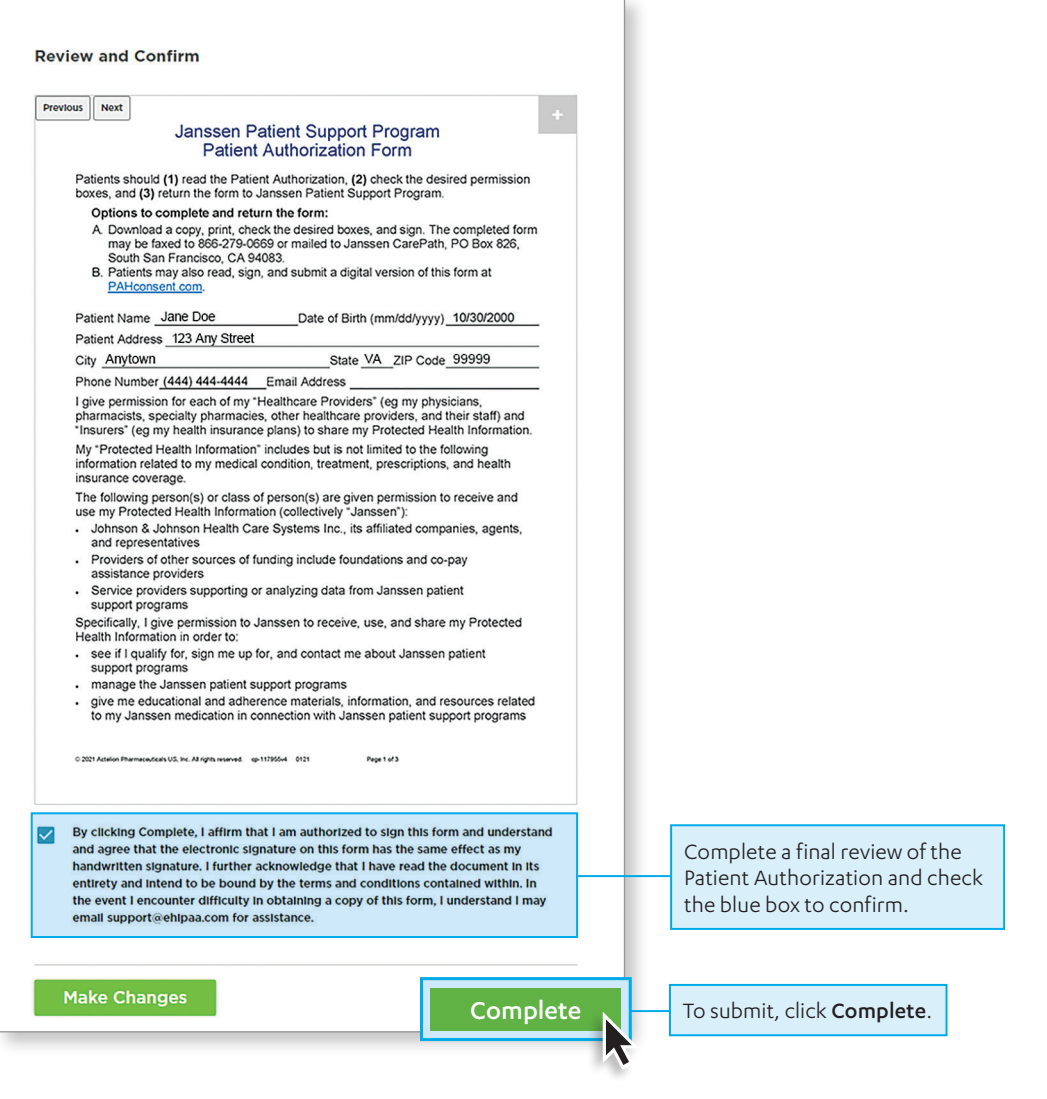

That's it! No further action is required.

You can save or email a copy of the completed form for your records.

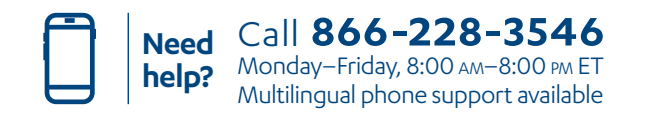

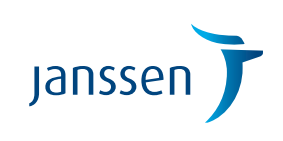